## Jednokrotne wypisywanie się z przedmiotu na podstawie Regulaminu Studiów

Merytoryczne zasady wypisywania dostępne są pod linkiem: Zasady wypisywania się z zajęć na podstawie 23 pkt 12 Regulaminu Studiów - DSM

Należy się zalogować na https://usosweb.sgh.waw.pl

Następnie trzeba przejść do zakładki DLA STUDENTÓW i tam wybrać kafelek Jednorazowe kasowanie

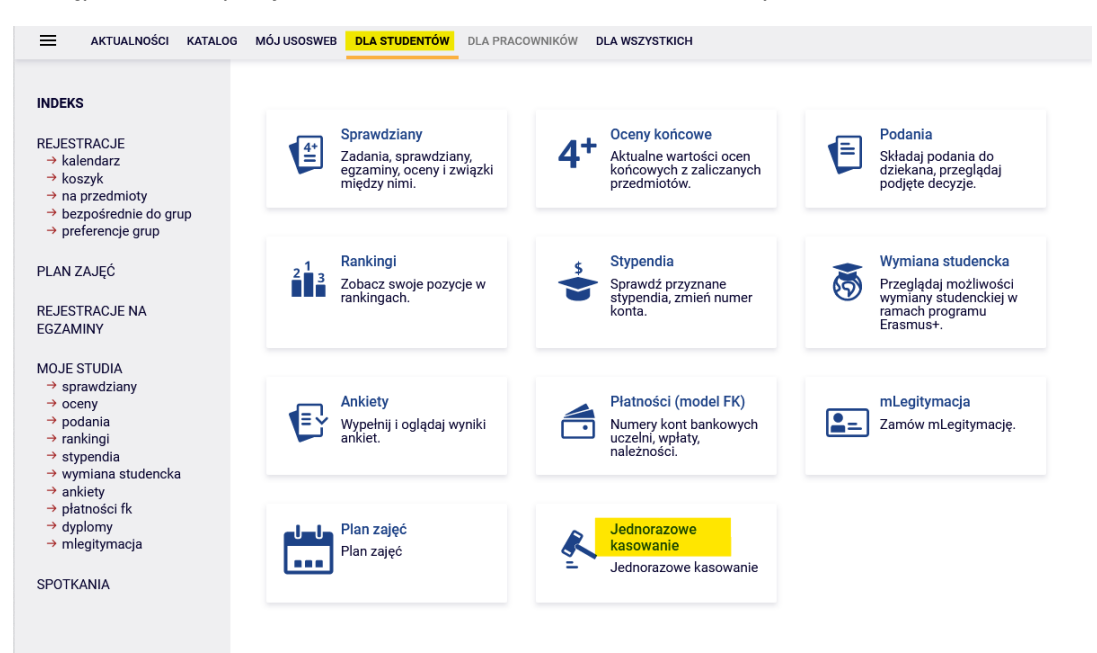

Z zakładki możemy przejść na stronę dziekanatu z informacją o merytorycznych zasadach dotyczących jednorazowego kasowania.

Tura dla studentów jest otwarta zgodnie z harmonogramem rejestracji. Tylko w podanym terminie jest możliwość zgłoszenia przedmiotu do skasowania - pod warunkiem, że <u>nie zostało to wykorzystane</u> już we wcześniejszych semestrach. Możemy to sprawdzić w **podglądzie** tury.

Kasowanie przedmiotu

| $\bigcirc$ |                                                                                                    |                                                                                                    |                                                                |          |         |
|------------|----------------------------------------------------------------------------------------------------|----------------------------------------------------------------------------------------------------|----------------------------------------------------------------|----------|---------|
|            | Załącznik do uchwały nr 709 Senatu SGH z dnia 29<br>zmianami                                                                                                    | 9 kwietnia 2020 r. z późni                                                                                                    | iejszymi                                                       |          |         |
|            | REGULAMIN STUDIÓW PIERWSZEGO I DRUGIEGO<br>Warszawie<br>Par. 23 pkt 12 Student raz w czasie trwania s<br>rozpoczęciu zajęć, może się wypisać z jedne<br>przedmiotu,bez konsekwencji dla zaliczenia<br>przedmiotów określonych w programie studi | STOPNIA w Szkole Głów<br>studiów, najpóźniej na mi<br>go, wskazanego przez s<br>semestru lub roku studió<br>iów jako obowiązkowe. | vnej Handlowej w<br>lesiąc po<br>tudenta<br>ów. Nie dotyczy to |          |         |
| 0          | Zasady wypisywania się z zajęć na podstawie 23 p                                                                                                    | ot and a studie                                                                                                    | w - DSM                                                        | 01       |         |
| Cykl       | Tury                                                                                                    | Otwarta od                                                                                                    | Otwarta do                                                     | Stan     |         |
| 20231      | Finanse i rachunkowość, niestacjonarne<br>(sobotnio-niedzielne), II stopnia NMMS-FIR                                                                                                    | 2023-10-20 10:00:00                                                                                                    | 2023-11-02 10:00:00                                            | Oczekuje | Podgląd |

Po rozpoczęciu tury, przez **Podgląd,** można przejść do listy przedmiotów z obecnie trwającego semestru i wybrać przedmiot, który chcemy zgłosić do skasowania:

| E AKTUALNOŚCI KATALOG                                                                                     | i MÓJ USOSV | VEB DLA STUDENTÓW                                                       | DLA PRACOWNIKÓW                                                                                | DLA WSZYSTKICH                                                                                                    |                                         |      |         |
|----------------------------------------------------------------------------------------------------|-------------|-------------------------------------------------------------------------|------------------------------------------------------------------------------------------------|----------------------------------------------------------------------------------------------------|-----------------------------------------|------|---------|
| INDEKS                                                                                                    | Kaso        | wanie przedmie                                                          | otu                                                                                            |                                                                                                    |                                         |      |         |
| REJESTRACJE<br>→ kalendarz<br>→ koszyk<br>→ na przedmioty<br>→ bezpośrednie do grup<br>→ preferencje grup | 0           | Załącznik do uchwały<br>zmianami<br>REGULAMIN STUDIÓ<br>Warszawie       | nr 709 Senatu SGH z<br>N PIERWSZEGO I DRU                                                      | dnia 29 kwietnia 2020 r. z późnie<br>IGIEGO STOPNIA w Szkole Głów                                                                      | ejszymi<br>nej Handlowej w              |      |         |
| PLAN ZAJĘĆ<br>REJESTRACJE NA<br>EGZAMINY                                                                  |             | Par. 23 pkt 12 S<br>rozpoczęciu zaj<br>przedmiotu,bez<br>przedmiotów oł | tudent raz w czasie tr<br>ęć, może się wypisać<br>konsekwencji dla zal<br>kreślonych w program | wania studiów, najpóźniej na mie<br>z jednego, wskazanego przez st<br>iczenia semestru lub roku studió<br>ie studiów jako obowiązkowe. | esiąc po<br>udenta<br>w. Nie dotyczy to |      |         |
| MOJE STUDIA<br>→ sprawdziany<br>→ oceny<br>→ podania<br>→ rankingi<br>→ stypendia                         | 0           | Zasady wypisywania                                                      | się z zajęć na podstav                                                                         | vie 23 pkt 12 Regulaminu Studió                                                                                                    | w - DSM                                 |      |         |
| → wymiana studencka<br>→ ankiety                                                                          | Cykl        | Tury                                                                    |                                                                                                | Otwarta od                                                                                                    | Otwarta do                              | Stan |         |
| <ul> <li>→ płatności fk</li> <li>→ dyplomy</li> <li>→ mlegitymacja</li> </ul>                             | 20231       | Finanse i rachunkowo<br>(sobotnio-niedzielne)                           | ość, niestacjonarne<br>, II stopnia NMMS-FIR                                                   | 2023-10-01 10:00:00                                                                                                    | 2023-11-01 10:00:00                     | Trwa | Podgląd |
| SPOTKANIA                                                                                                 |             |                                                                         |                                                                                                |                                                                                                    |                                         |      |         |

Przy przedmiotach, tych z których jeden można zgłosić do skasowania, będą **czerwone koszyczki.** Należy wybrać przedmiot i kliknąć w czerwony koszyczek:

| ≡                                           | AKTUALNOŚCI                                 | KATALOG | MÓJ USOSWEB                                     | DLA STUDENTÓW                                       | DLA PRACOWNIKÓW    | DLA WSZYSTKIC | н                                          |                                                                  |                                                                                  |       |            |
|---------------------------------------------|---------------------------------------------|---------|-------------------------------------------------|-----------------------------------------------------|--------------------|---------------|--------------------------------------------|------------------------------------------------------------------|----------------------------------------------------------------------------------|-------|------------|
| INDEKS<br>REJEST<br>→ kale<br>→ kos<br>→ na | RACJE<br>endarz<br>szyk<br>przedmioty       |         | Kasowai<br><sup>Wróć do do w</sup><br>Zgłoszone | nie przedmie<br><sup>7yboru tur</sup><br>przedmioty | otu                |               |                                            |                                                                  |                                                                                  |       |            |
| → bez                                       | pośrednie do gr<br>ferencie arup            | up      | Nazwa                                           |                                                     |                    | Sygnatur      | а                                          | Cykl                                                             | Decyzja                                                                          | Ak    | cja        |
|                                             | ,                                           |         | Brak zgłoszo                                    | onych przedmiotów                                   | I                  |               |                                            |                                                                  |                                                                                  |       |            |
| REJEST<br>EGZAM                             | IAJĘC<br>IRACJE NA<br>IINY                  |         | Zgłoszenie                                      | do skasowania                                       |                    |               |                                            |                                                                  |                                                                                  |       |            |
| MOJE S                                      | STUDIA                                      |         | Nazwa                                           |                                                     |                    | Sygnatura     | Opis                                       |                                                                  |                                                                                  |       | Akcja      |
| → spr                                       | awdziany                                    |         | Język angiel                                    | lski (3-ci semestr)                                 |                    | 201130-S      | Lektorat                                   |                                                                  |                                                                                  |       |            |
| → poc → ran → styp                          | dania<br>kingi<br>pendia<br>miana studenck: | a.      | Rachunkowo                                      | ość zarządcza                                       |                    | 220530-S      | Przedmi<br>kasowar<br>przedmi<br>zrealizov | ot kierunkowy<br>nia z wyjątkie<br>otów z grup a<br>wanych na wo | y - brak możliwości<br>m nadmiarowych<br>lternatywnych<br>zześniejszym etapie st | udiów |            |
| → ank<br>→ pła<br>→ dyp<br>→ mle            | kiety<br>tności fk<br>blomy<br>egitymacja   |         | Zaawansow                                       | rana rachunkowość                                   | finansowa          | 220740-S      | Przedmi<br>kasowar<br>przedmi<br>zrealizow | ot kierunkowy<br>nia z wyjątkie<br>otów z grup a<br>wanych na wo | y - brak możliwości<br>m nadmiarowych<br>Iternatywnych<br>sześniejszym etapie st | udiów |            |
| SPOTK/                                      | ANIA                                        |         | Zarządzanie                                     | e bankiem                                           |                    | 220750-S      | Przedmi<br>kasowar<br>przedmi<br>zrealizow | ot kierunkowy<br>nia z wyjątkie<br>otów z grup a<br>wanych na wo | y - brak możliwości<br>m nadmiarowych<br>Iternatywnych<br>ześniejszym etapie st  | udiów |            |
|                                             |                                             |         | Inżynieria fir                                  | nansowa                                             |                    | 222250-S      | Przedmi<br>kasowar<br>przedmi<br>zrealizov | ot kierunkowy<br>nia z wyjątkie<br>otów z grup a<br>wanych na wo | y - brak możliwości<br>m nadmiarowych<br>Iternatywnych<br>ześniejszym etapie st  | udiów |            |
|                                             |                                             |         | Planowanie                                      | podatkowe (e-learr                                  | ning)              | 230119-S      |                                            |                                                                  |                                                                                  |       | <u>ک</u>   |
|                                             |                                             |         | VAT w działa                                    | alności gospodarcz                                  | zej                | 233990-S      |                                            |                                                                  |                                                                                  |       | <b>ب</b> خ |
|                                             |                                             |         | Zarządzanie<br>przedsiębior                     | e ryzykiem finansov<br>rstwie                       | vym w              | 234140-S      |                                            |                                                                  |                                                                                  |       | ٢ċ         |
|                                             |                                             |         | Zarządzanie<br>wartości firm                    | e podatkami jako na<br>ny                           | arzędzie budowania | 237500-S      |                                            |                                                                  |                                                                                  |       | ř          |

Do czasu zamknięcia tury, możemy wycofać zgłoszony przedmiot i wybrać inny lub nie wybierać żadnego:

## Kasowanie przedmiotu

Wróć do do wyboru tur

## Zgłoszone przedmioty

| Nazwa                             | Sygnatura | Cykl  | Decyzja                                 | Akcja   |
|-----------------------------------|-----------|-------|-----------------------------------------|---------|
| Planowanie podatkowe (e-learning) | 230119-S  | 20231 | Weryfikacja przez Dziekana do 8.11.2023 | Wycofaj |

## Zgłoszenie do skasowania

| Nazwa                                                         | Sygnatura | Opis                                                                                                    | Akcja |
|---------------------------------------------------------------|-----------|----------------------------------------------------------------------------------------------------|-------|
| Język angielski (3-ci semestr)                                | 201130-S  | Lektorat                                                                                                    |       |
| Rachunkowość zarządcza                                        | 220530-S  | Przedmiot kierunkowy - brak możliwości<br>kasowania z wyjątkiem nadmiarowych<br>przedmiotów z grup alternatywnych<br>zrealizowanych na wcześniejszym etapie studiów |       |
| Zaawansowana rachunkowość finansowa                           | 220740-S  | Przedmiot kierunkowy - brak możliwości<br>kasowania z wyjątkiem nadmiarowych<br>przedmiotów z grup alternatywnych<br>zrealizowanych na wcześniejszym etapie studiów |       |
| Zarządzanie bankiem                                           | 220750-S  | Przedmiot kierunkowy - brak możliwości<br>kasowania z wyjątkiem nadmiarowych<br>przedmiotów z grup alternatywnych<br>zrealizowanych na wcześniejszym etapie studiów |       |
| Inżynieria finansowa                                          | 222250-S  | Przedmiot kierunkowy - brak możliwości<br>kasowania z wyjątkiem nadmiarowych<br>przedmiotów z grup alternatywnych<br>zrealizowanych na wcześniejszym etapie studiów |       |
| Planowanie podatkowe (e-learning)                             | 230119-S  |                                                                                                    |       |
| VAT w działalności gospodarczej                               | 233990-S  |                                                                                                    |       |
| Zarządzanie ryzykiem finansowym w<br>przedsiębiorstwie        | 234140-S  |                                                                                                    |       |
| Zarządzanie podatkami jako narzędzie budowania wartości firmy | 237500-S  |                                                                                                    |       |

Po zakończeniu tury, nie będzie już możliwości zmiany lub wycofania przedmiotu.

Natomiast ostateczna decyzja dotycząca zgłoszonego przedmiotu, zostanie wydana w terminie podanym w komunikacie (**Decyzja**):

| Kaso  | wanie przedmiotu                                                                                                    |                                                                                                    |                                                                                                    |            |         |
|-------|----------------------------------------------------------------------------------------------------|----------------------------------------------------------------------------------------------------|----------------------------------------------------------------------------------------------------|------------|---------|
| Û     | Załącznik do uchwały nr 709 Senatu SGH z dn<br>zmianami<br>REGULAMIN STUDIÓW PIERWSZEGO I DRUGI<br>Warszawie<br>Par. 23 pkt 12 Student raz w czasie trwa<br>rozpoczęciu zajęć, może się wypisać z je<br>przedmiotu,bez konsekwencji dla zalicze<br>przedmiotów określonych w programie s | ia 29 kwietnia 2020 r. z<br>EGO STOPNIA w Szkole<br>nia studiów, najpóźniej<br>ednego, wskazanego pr<br>enia semestru lub roku<br>studiów jako obowiązko | późniejszymi<br>Głównej Handlowej w<br>na miesiąc po<br>zez studenta<br>studiów. Nie dotyczy to<br>we. |            |         |
| Û     | Zasady wypisywania się z zajęć na podstawie                                                                                                    | 23 pkt 12 Regulaminu S                                                                                                    | Studiów - DSM                                                                                          |            |         |
| Cykl  | Tury                                                                                                    | Otwarta od                                                                                                    | Otwarta do                                                                                             | Stan       |         |
| 20231 | Finanse i rachunkowość, niestacjonarne<br>(sobotnio-niedzielne), II stopnia NMMS-FIR                                                                                                    | 2023-10-01<br>10:00:00                                                                                                    | 2023-10-02<br>10:00:00                                                                                 | Zakończona | Podgląd |

| /róć do do wyboru tur                                            |            |                          |                                                                                                    |       |
|------------------------------------------------------------------|------------|--------------------------|----------------------------------------------------------------------------------------------------|-------|
|                                                                  |            |                          |                                                                                                    |       |
| Zgłoszone przedmioty                                             |            |                          |                                                                                                    |       |
| Nazwa                                                            | Sygnatura  | Cykl                     | Decyzja                                                                                                    | Akcja |
| Planowanie podatkowe (e-learning)                                | 230119-S   | 20231                    | Weryfikacja przez Dziekana do 8.11.2023                                                                                                    |       |
| Zgłoszenie do skasowania - tura nieaktywna                       | Suggesture | 00                       | in a state of the state of the | Akoi  |
| Nazwa                                                            | Sygnatura  | Op                       | IS                                                                                                    | Аксја |
| Język angleiski (3-ci semestr)                                   | 201130-5   | Lei                      | ttorat                                                                                                    |       |
| Rachunkowość zarządcza                                           | 220530-S   | Prz<br>ka:<br>prz<br>zre | edmiot kierunkowy - brak możliwości<br>sowania z wyjątkiem nadmiarowych<br>edmiotów z grup alternatywnych<br>alizowanych na wcześniejszym etapie studiów                                                                                                    |       |
| Zaawansowana rachunkowość finansowa                              | 220740-S   | Prz<br>kas<br>prz<br>zre | edmiot kierunkowy - brak możliwości<br>sowania z wyjątkiem nadmiarowych<br>edmiotów z grup alternatywnych<br>alizowanych na wcześniejszym etapie studiów                                                                                                    |       |
| Zarządzanie bankiem                                              | 220750-S   | Prz<br>kas<br>prz<br>zre | edmiot kierunkowy - brak możliwości<br>sowania z wyjątkiem nadmiarowych<br>edmiotów z grup alternatywnych<br>alizowanych na wcześniejszym etapie studiów                                                                                                    |       |
| Inżynieria finansowa                                             | 222250-S   | Prz<br>kas<br>prz<br>zre | edmiot kierunkowy - brak możliwości<br>sowania z wyjątkiem nadmiarowych<br>edmiotów z grup alternatywnych<br>alizowanych na wcześniejszym etapie studiów                                                                                                    |       |
| Planowanie podatkowe (e-learning)                                | 230119-S   |                          |                                                                                                    |       |
| VAT w działalności gospodarczej                                  | 233990-S   |                          |                                                                                                    |       |
| Zarządzanie ryzykiem finansowym w<br>przedsiębiorstwie           | 234140-S   |                          |                                                                                                    |       |
| Zarządzanie podatkami jako narzędzie budowania<br>wartości firmy | 237500-S   |                          |                                                                                                    |       |

Decyzja może być:

• **negatywna**. W takim przypadku możliwość skorzystania z jednorazowego kasowania zostaje do wykorzystania w późniejszych semestrach:

| Kasowanie przedmiotu                                             |           |                                                                  |                                                                                                    |       |
|------------------------------------------------------------------|-----------|------------------------------------------------------------------|----------------------------------------------------------------------------------------------------|-------|
| Wróć do do wyboru tur                                            |           |                                                                  |                                                                                                    |       |
| Zgłoszone przedmioty                                             |           |                                                                  |                                                                                                    |       |
| Nazwa                                                            | Sygnatura | Cykl                                                             | Decyzja                                                                                                    | Akcja |
| Planowanie podatkowe (e-learning)                                | 230119-S  | 20231                                                            | Decyzja negatywna                                                                                                  |       |
|                                                                  |           |                                                                  |                                                                                                    |       |
| Zgłoszenie do skasowania - tura nieaktywna                       | 3         |                                                                  |                                                                                                    |       |
| Nazwa                                                            | Sygnatura | Opis                                                             |                                                                                                    | Akcja |
| Język angielski (3-ci semestr)                                   | 201130-S  | Lektorat                                                         |                                                                                                    |       |
| Rachunkowość zarządcza                                           | 220530-S  | Przedmiot kie<br>kasowania z v<br>przedmiotów z<br>zrealizowanyc | runkowy - brak możliwości<br>vyjątkiem nadmiarowych<br>z grup alternatywnych<br>th na wcześniejszym etapie studiów |       |
| Zaawansowana rachunkowość finansowa                              | 220740-S  | Przedmiot kie<br>kasowania z v<br>przedmiotów z<br>zrealizowanyc | runkowy - brak możliwości<br>vyjątkiem nadmiarowych<br>z grup alternatywnych<br>th na wcześniejszym etapie studiów |       |
| Zarządzanie bankiem                                              | 220750-S  | Przedmiot kie<br>kasowania z v<br>przedmiotów z<br>zrealizowanyc | runkowy - brak możliwości<br>vyjątkiem nadmiarowych<br>z grup alternatywnych<br>th na wcześniejszym etapie studiów |       |
| Inżynieria finansowa                                             | 222250-S  | Przedmiot kie<br>kasowania z v<br>przedmiotów z<br>zrealizowanyc | runkowy - brak możliwości<br>vyjątkiem nadmiarowych<br>z grup alternatywnych<br>n na wcześniejszym etapie studiów  |       |
| Planowanie podatkowe (e-learning)                                | 230119-S  |                                                                  |                                                                                                    |       |
| VAT w działalności gospodarczej                                  | 233990-S  |                                                                  |                                                                                                    |       |
| Zarządzanie ryzykiem finansowym w<br>przedsiębiorstwie           | 234140-S  |                                                                  |                                                                                                    |       |
| Zarządzanie podatkami jako narzędzie budowania<br>wartości firmy | 237500-S  |                                                                  |                                                                                                    |       |

 pozytywna. W takim wypadku w kolejnych semestrach nie będzie można skorzystać z jednorazowego kasowania. Informacja, który przedmiot i na którym semestrze skasowaliśmy, będzie dostępna w ciągu całych studiów pod kafelkiem Jednorazowe kasowanie, po przejściu do podglądu tury:

| Kasowanie przedmiotu                                            |                   |      |
|-----------------------------------------------------------------|-------------------|------|
| Vróć do do wyboru tur                                           |                   |      |
|                                                                 |                   |      |
| Zgłoszone przedmioty - możliwość wykorzys <sup>.</sup><br>Nazwa | tana<br>Sygnatura | Cykl |